## دليل المستخدم كيف يمكنك الدخول إلى جلسات محاكم دائرة القضاء عن بعد باستخدام المتصفح النسخة 1.0

## **User Guide** How to Join ADJD Court Hearing **Remotely Using a Browser**

1.0 – Ver

- Be technically prepared and equipped with all devices as necessary to fully guarantee clear video and audio communication with the court (mobile phone or computer (connected to the Internet), microphone, camera and headset)
- Be seated in a place fitted for attendance before the court, and to comply with the well-established disciplines and behaviors for presence before the court
- The attending person shall bear the following supporting documents (His original Emirates ID or passport, Commercial License, For companies, the legal representative must be present together with a copy of the commercial license, memorandum of association and annexures, and his instrument of legal representation, If you are appearing on behalf of one of the parties, you must enclose a valid power of attorney together with the Emirates ID or passport
- During the hearing, you can make a verbal summary of the documents lodged with the court, unless the court orders you to present more

- أن تكون مستعداً تقنياً وتستخدم الأجهزة التى تمكنك من التواصل مع المحكمة (هاتف محمول أو حاسب آلى (كمبيوتر) متصل بالإنترنت وميكرفون وكاميرا وسماعة) بحيث يكون الصوت والصورة في وضوح كامل
- أن يكون في مكان يليق بهيبة القضاء، والالتزام بالانضباط والسلوكيات المتعارف عليها في الحضور أمام المحكمة
- أن يحمل الحاضر المستندات الثبوتية التالية (أصل) بطاقة هويته الإماراتية أو جواز سفره ، الرخصة التجارية للمؤسسة ، بالنسبة للشركات يتعيّن حضور ممثلها القانونى مع إرفاق رخصة الشركة التجارية وعقد تأسيسها وملاحقه وسند ممثله القانونى ، فى حال كان الحاضر وكيلا عن أحد الأطراف، عليه إرفاق سند وكالة سارى المفعول مع إرفاق بطاقة الهوية الإماراتية أو جواز سفره
- قدم أثناء الجلسة ملخص شفاهى على ما تم ايداعه من مذكرات ما لم تأمر المحكمة باستيضاح أحد الأطراف بصورة تفصيلية ، حيث ستكون وقائع الجلسة وما يدور بها مسجلة إلكترونيا

- سيتم النداء على الأطراف بحسب ترتيب جدول القضايا المعروضة على المحكمة وعليك الالتزام بالهدوء والانصات جيدا، وفي حال كان لديك أي ملاحظات أثناء نظر قضية معينة يمكن كتابة الملاحظة بخانة الدردشة لعدم التسبب بمقاطعة جلسات المحاكمة
- ارتداء الملابس المحتشمة, عدم التحدث إلا بعد الاستئذان وصدور إذن من هيئة المحكمة, الابتعاد عن أي مصدر الازعاج وعدم التسبب بأي ضجيج
  - التأكد من انه المتصفح محدث لأخر نسخة من Google Chrome or Safari

details, noting that all proceedings of the hearing will be electronically recorded

- Parties will be called upon according to the roll of cases scheduled for hearing by the court. You must keep quiet and listen well to the judge. Should you have any comments during the consideration of a specific case, you can write your note in the chat box without causing any interruption to the court hearings
- Dress modestly, Speak only when the court panel allows you to do so, and Stay away from any disturbance and do not make any noise.
- Make sure the latest browser is downloaded in your device either chrome or Safari

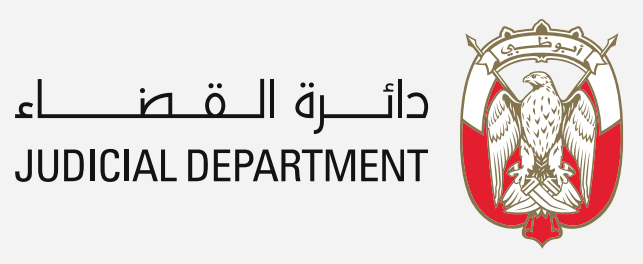

| 800 2353                 | adjd.gov.ae        |
|--------------------------|--------------------|
| <b>S</b> +971 2 800 2353 | info@adjd.gov.ae   |
| f©Þyi                    | n 🜲 @adjd_official |

- لحضور جلسة المحكمة عن بعد، يجب أن تستلم رسالة نصية
- تتضمن رابط الدخول، ومن ثم اضغط على زر "Join Meeting"
  - To Attend a Court Hearing Remotely, you will receive
  - an SMS with a link. Click on "Join Meeting" Option

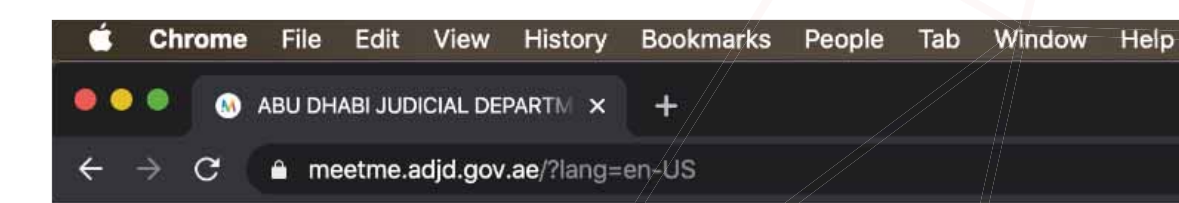

0

English (US)

10.02

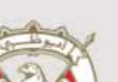

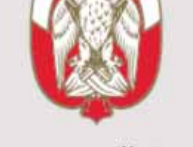

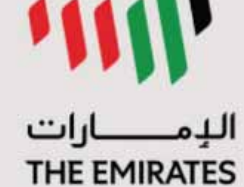

دائـــرة الــقــصــــاء JUDICIAL DEPARTMENT

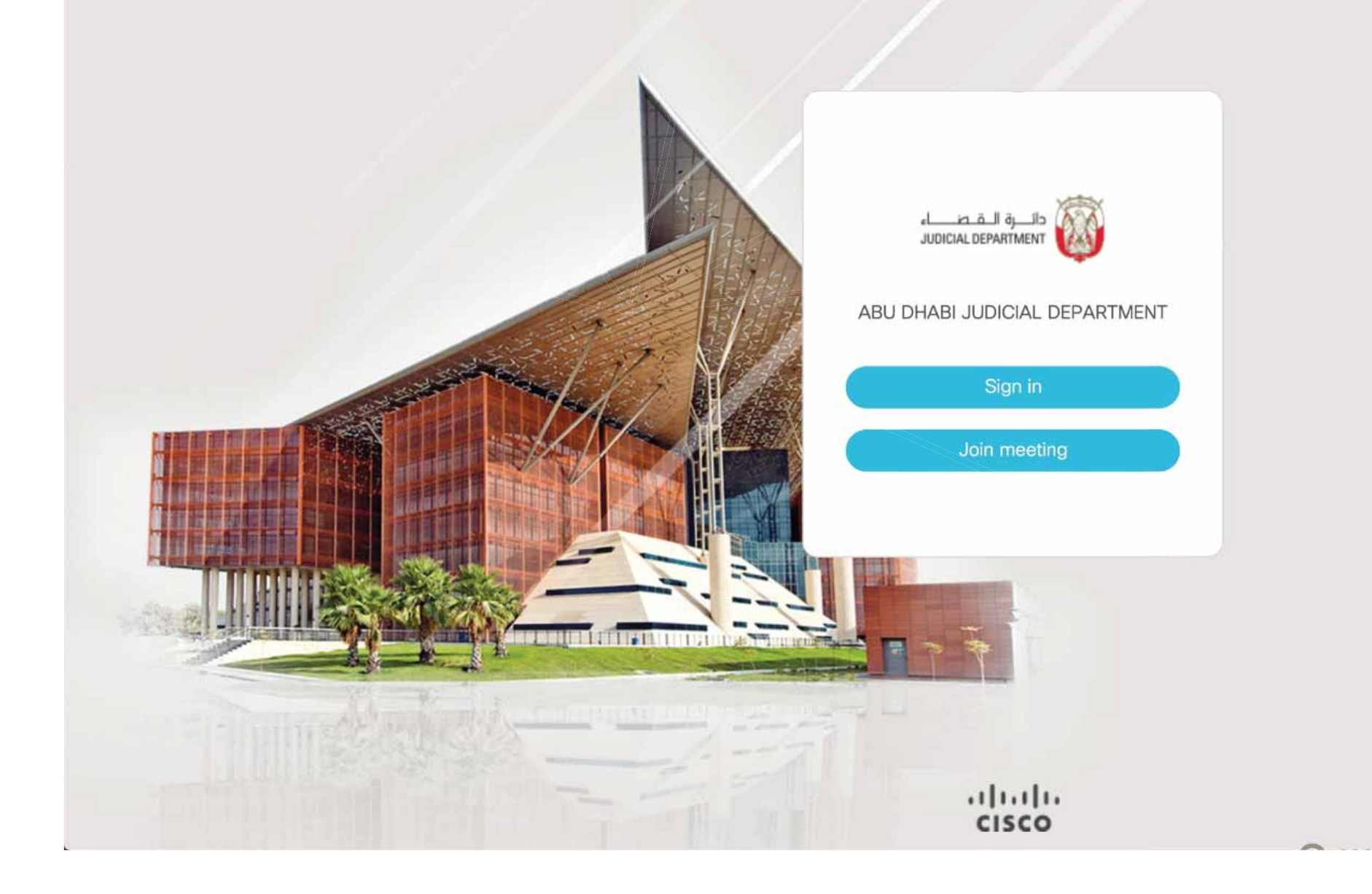

- أدخل "**رقم تعريف الاجتماع**" المستلم من دائرة القضاء، والمرتبط بملف القضية
  - ادخل رمز المرور المرسل لك برسالة نصية
    - Join Meeting اضغط على زر
- Enter "Meeting ID" received from ADJD related to case file
- Enter the Pass code sent to you via SMS
- Click on Join Meeting

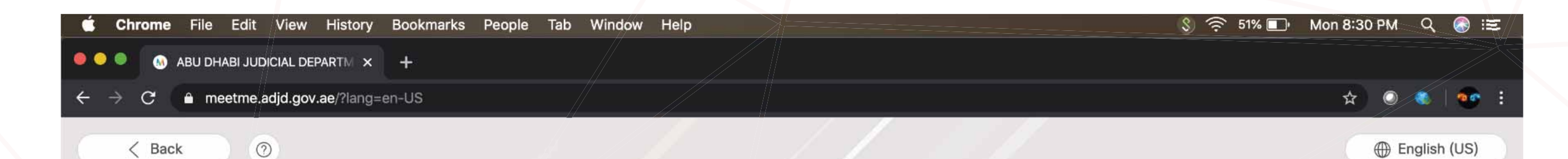

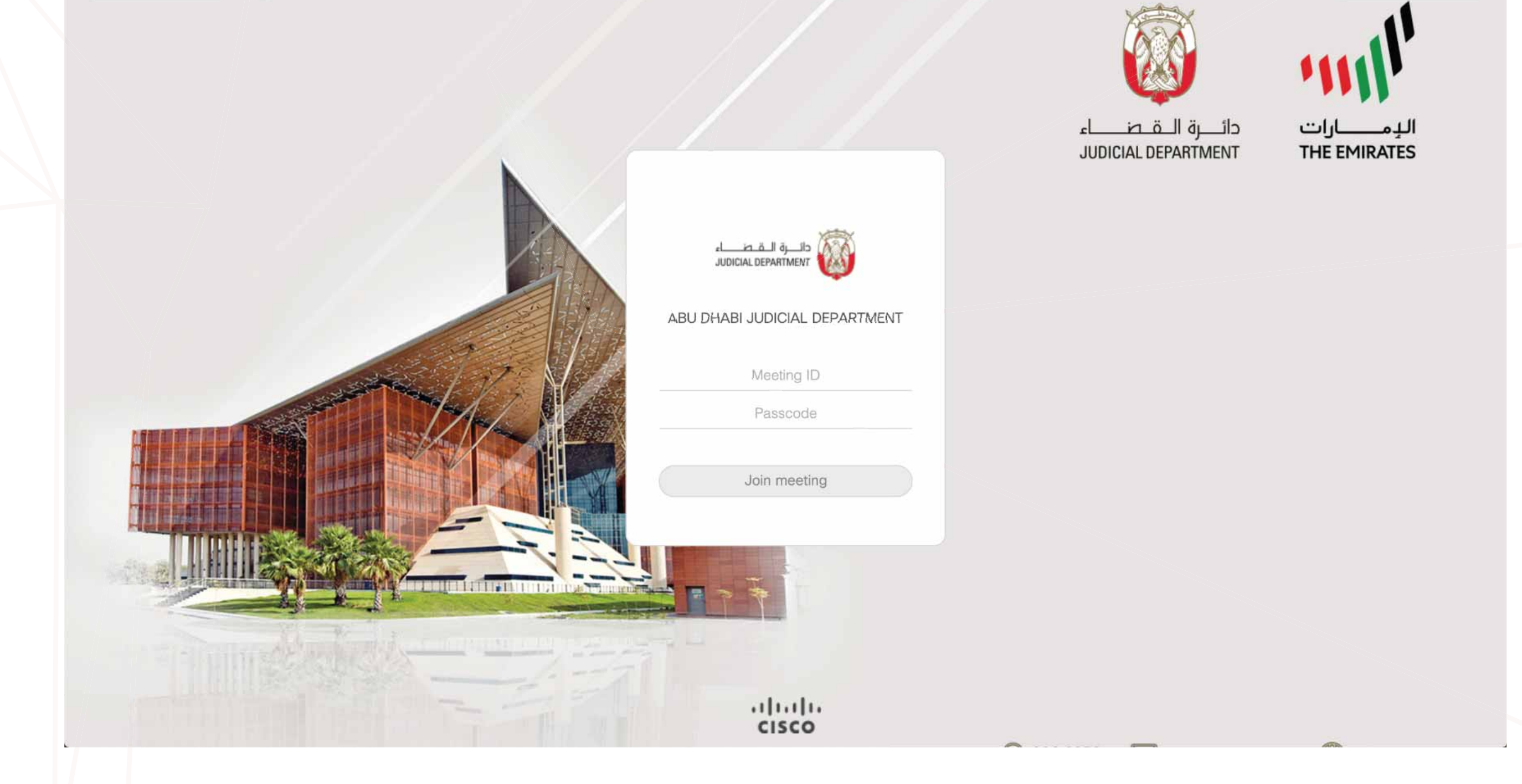

- أدخل اسمك الثلاثي (تماماً كما هو ظاهر في الهوية)
  قبل الانضمام إلى الاجتماع
  - Join Meeting" اضغط على زر
- Enter Your Full Name (Matching with your ID) before Joining the Meeting
- Click "Join Meeting"

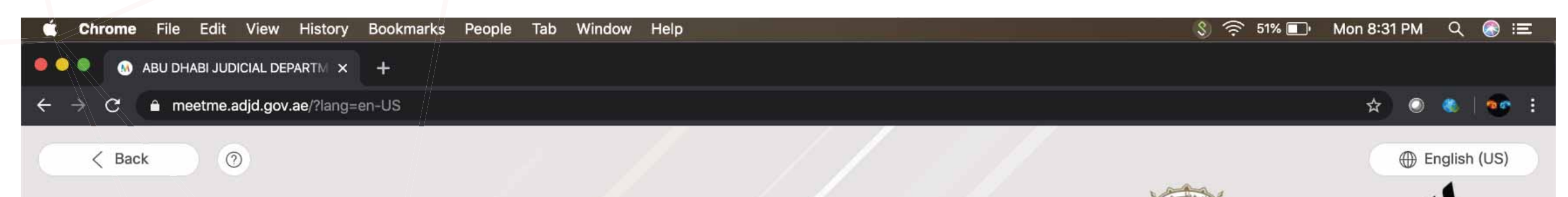

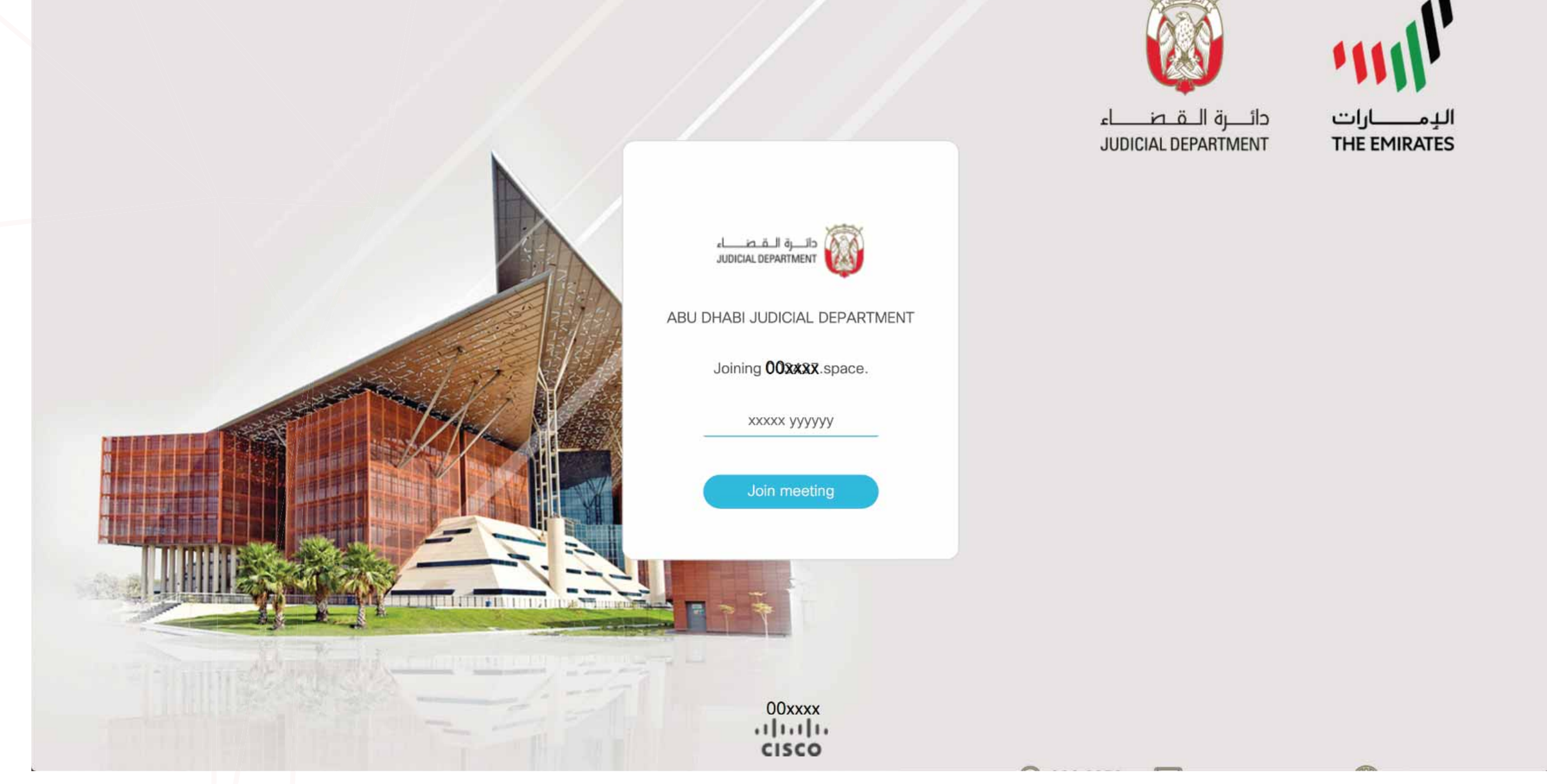

 اضغط على زر Join Meeting إذا انتهيت من كافة الترتيبات المذكورة بالأسفل

Click **Join Meeting** if all the below are completed successfully

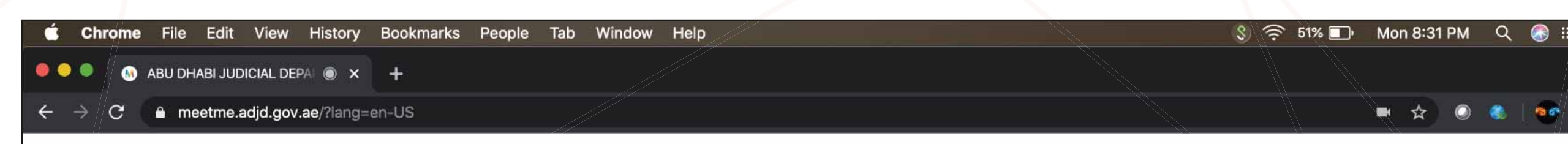

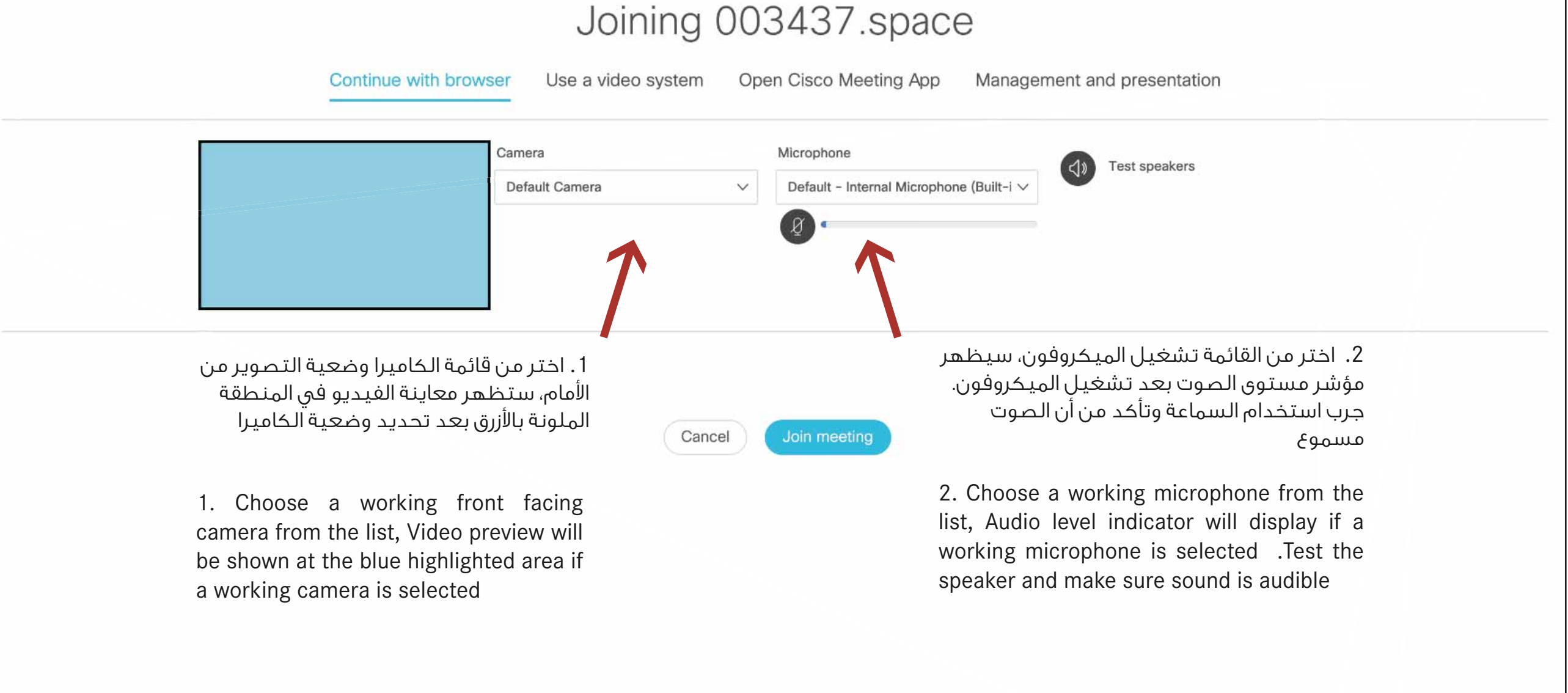

- عندئذ تكون قد انضممت "لجلسة المحكمة عن بعد " بنجاح
  - سیمسح لك أمین السر بالتحدث
- You are successfully joined inside "Court Hearing Remotely" space

The court clerk will allow you to talk

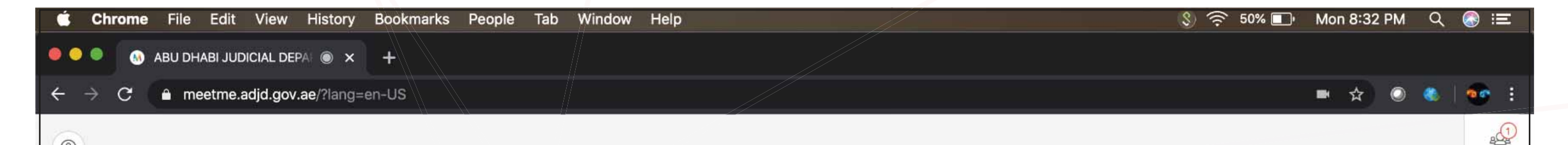

0

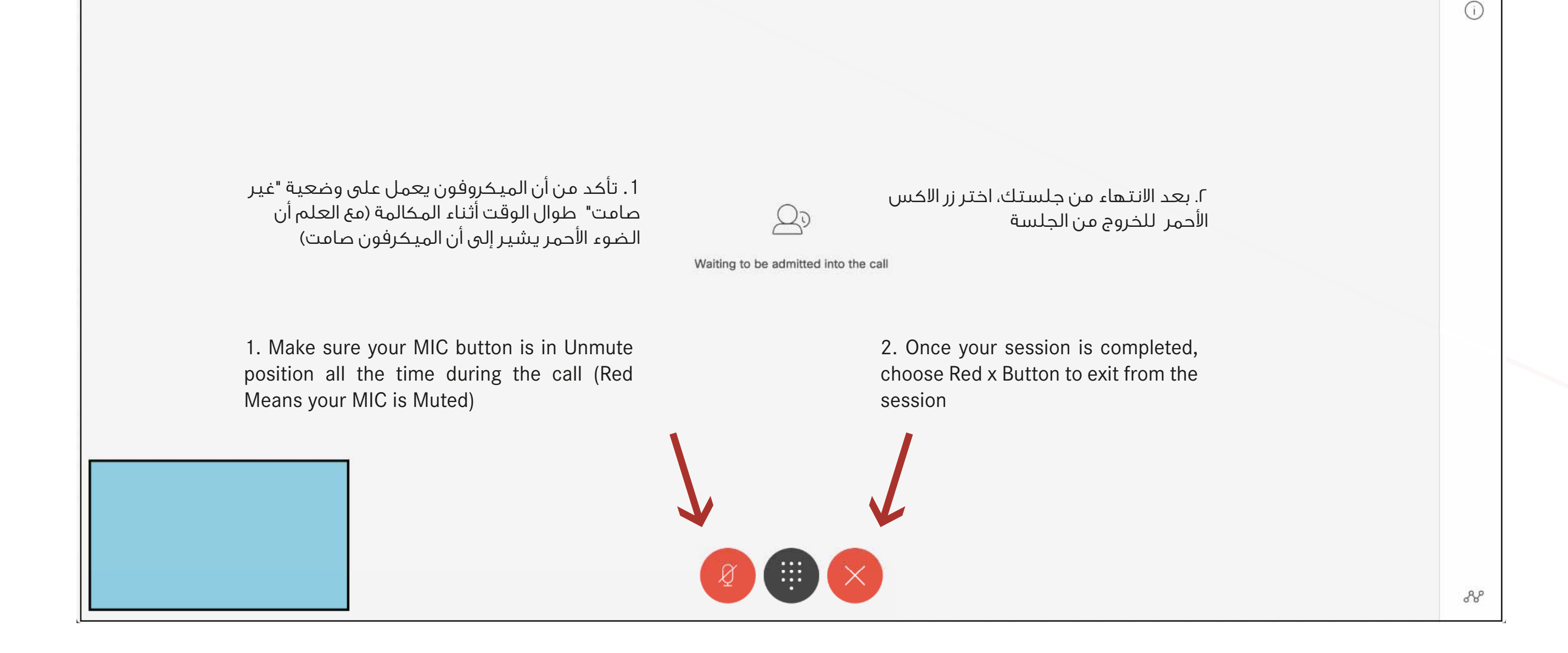